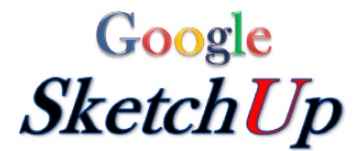

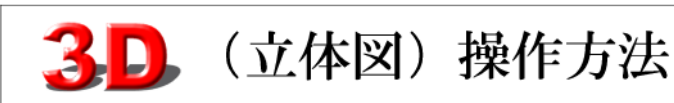

# 初級操作編

1)ツールバーの設定

メニューバー「表示」⇒「ツールバー」

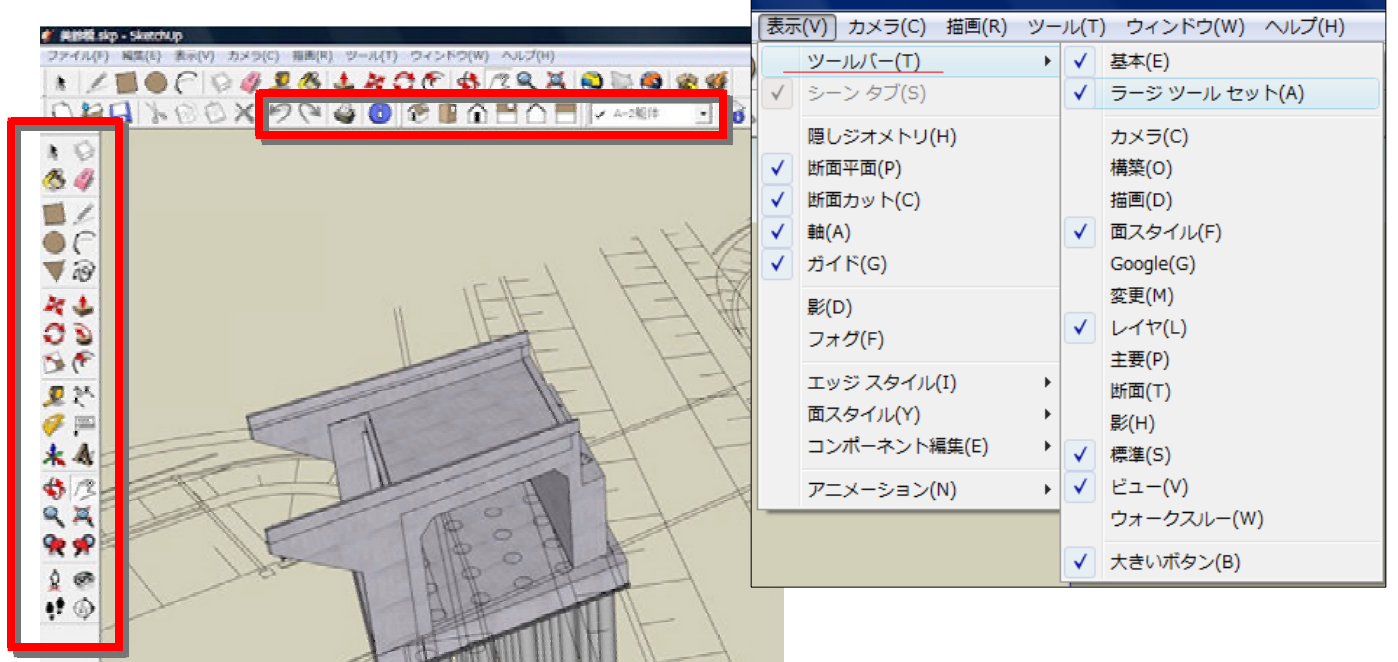

2)作図アイコン(長方形・円・線)

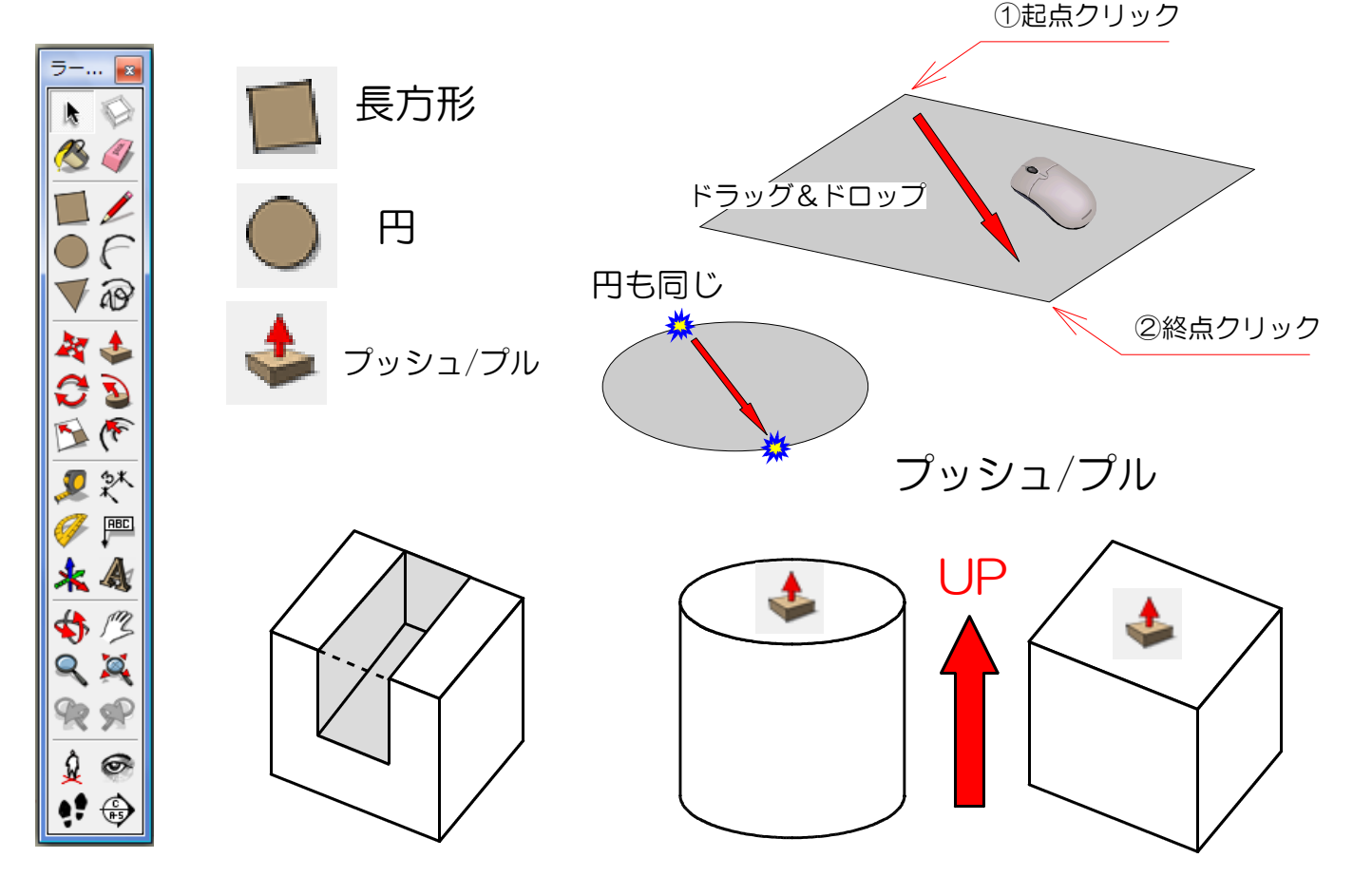

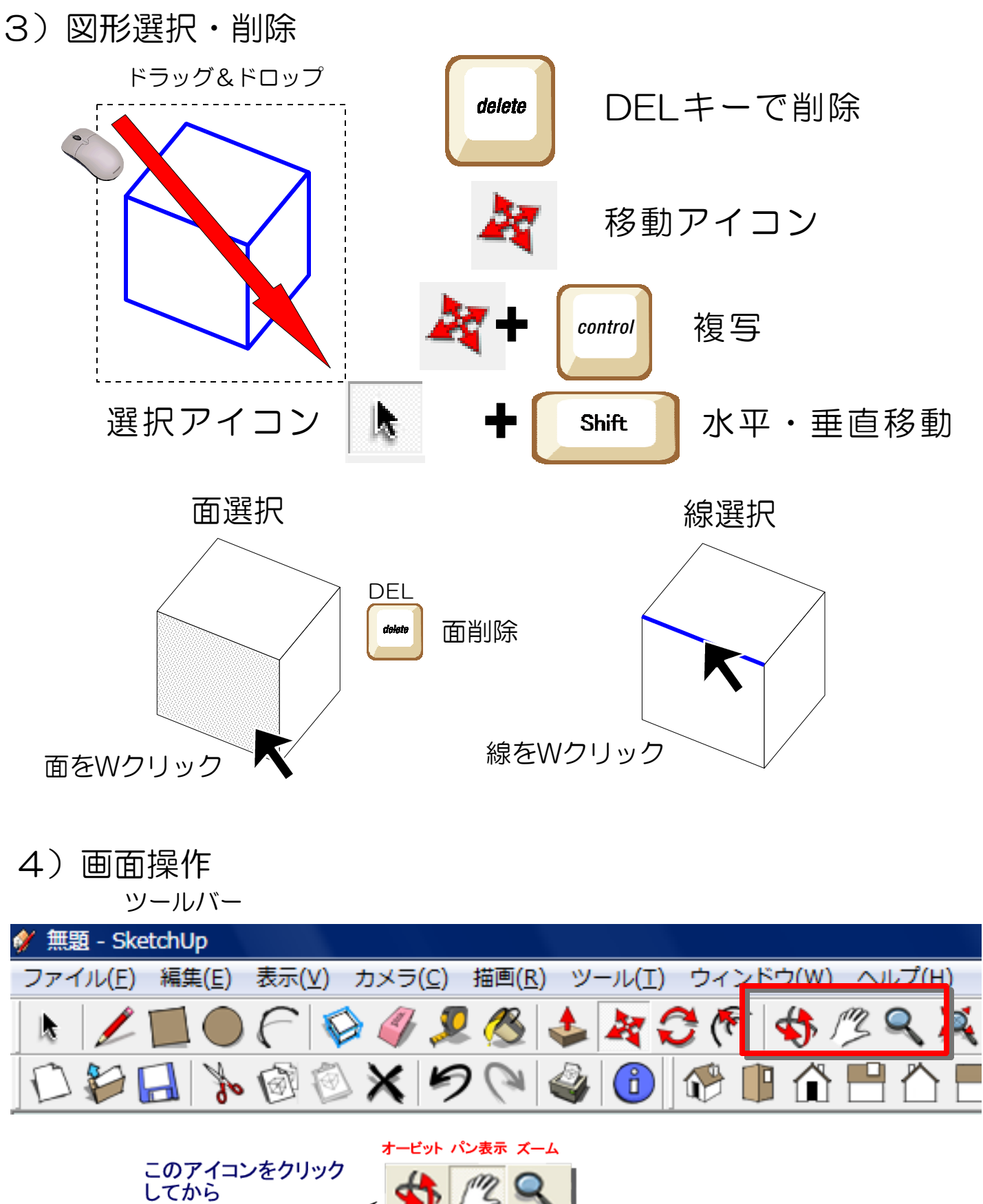

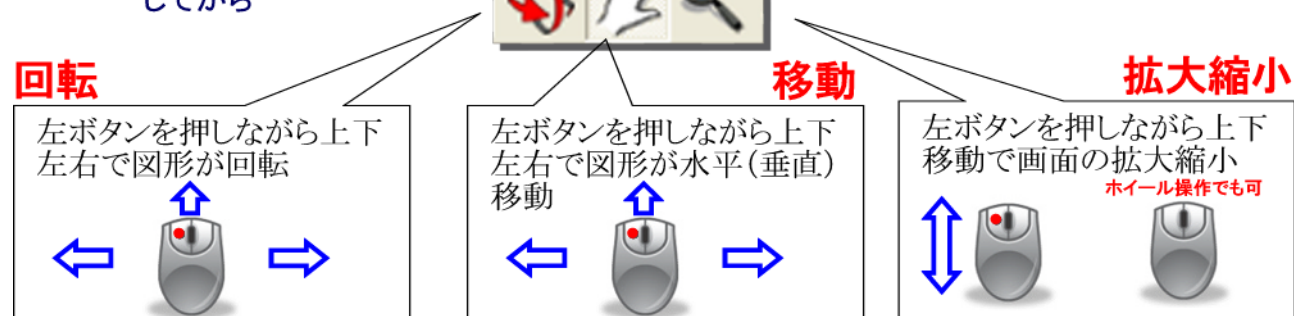

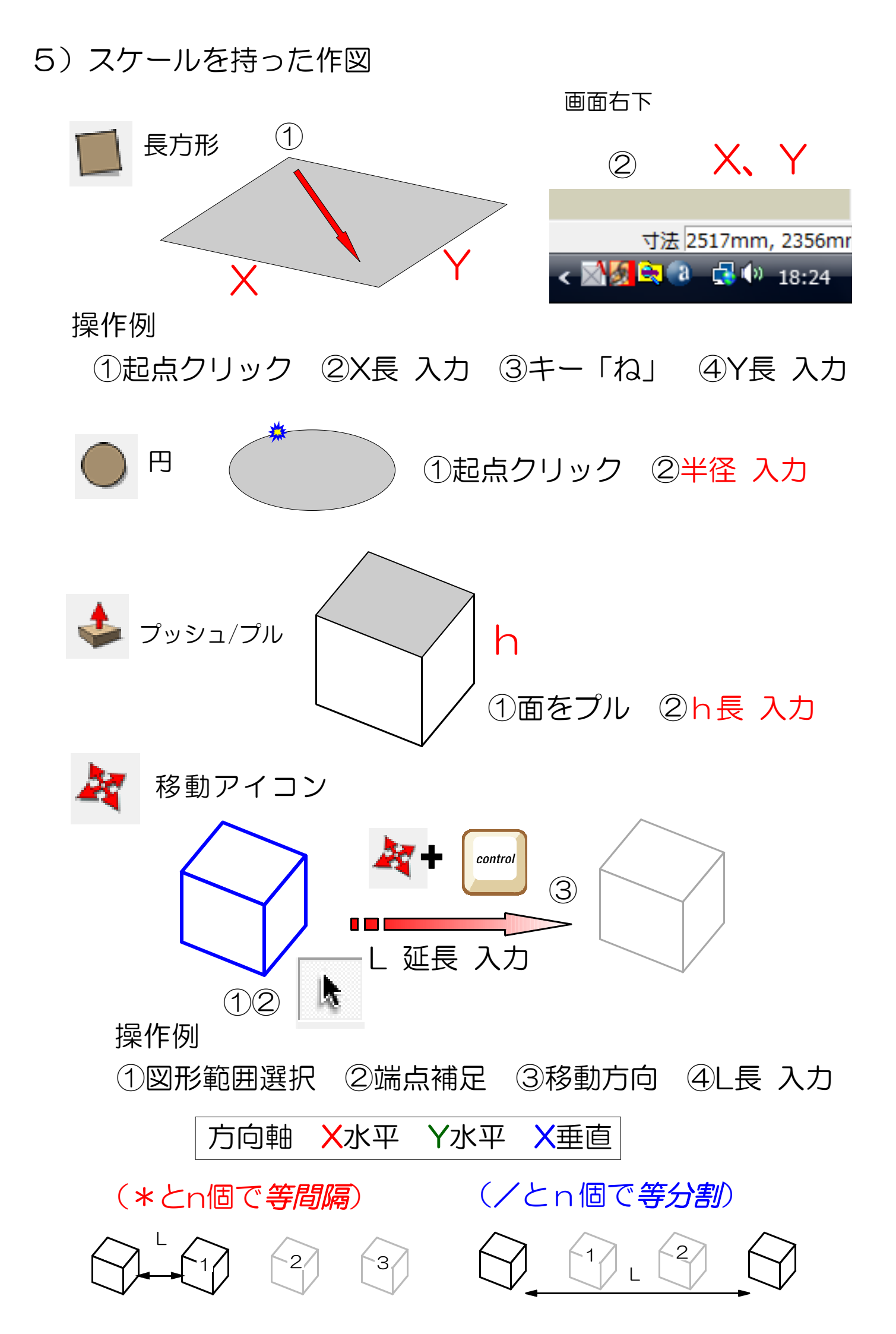

#### 6) 拡大・縮小、回転、反転

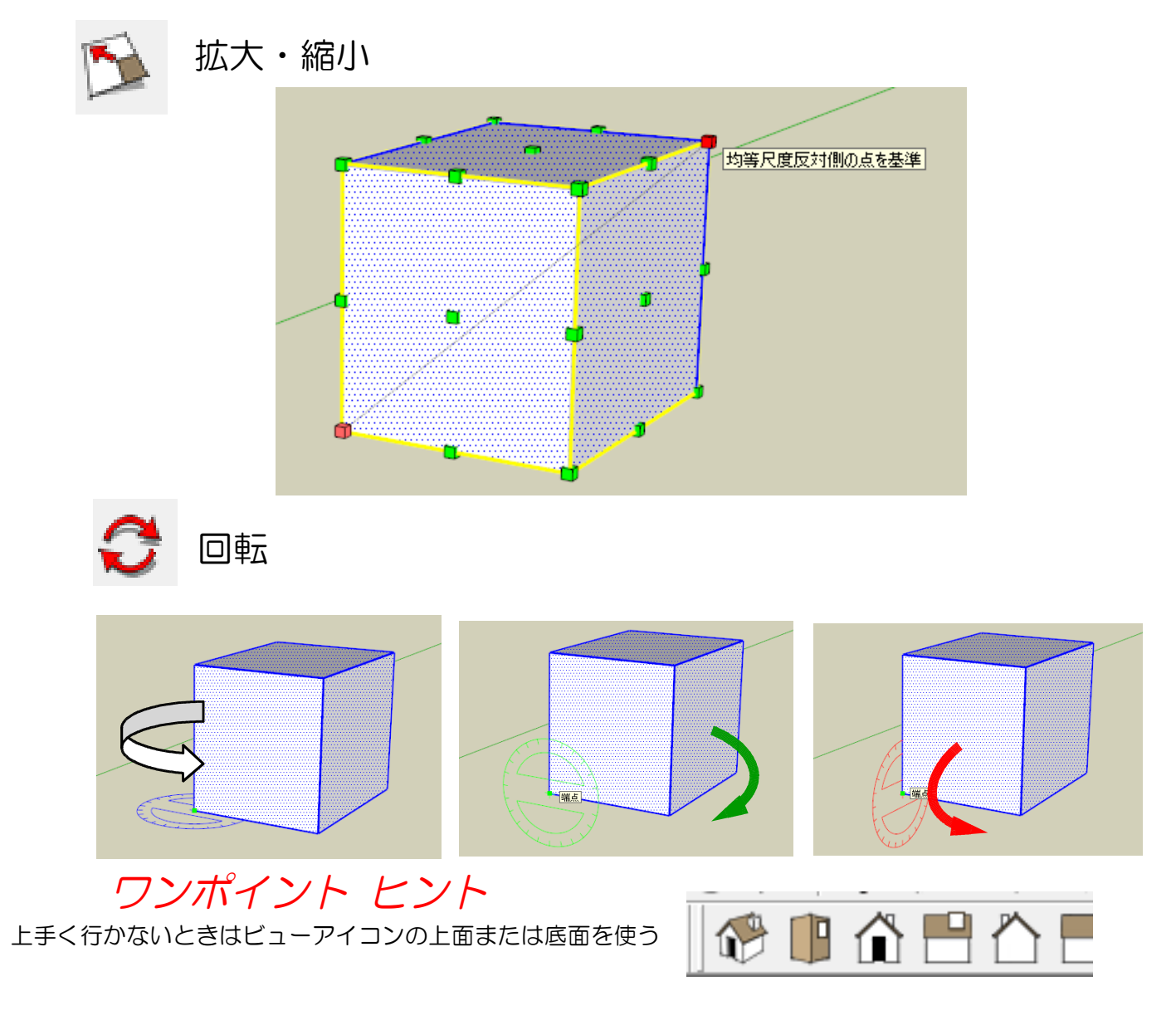

#### 反転(アイコンはありません)

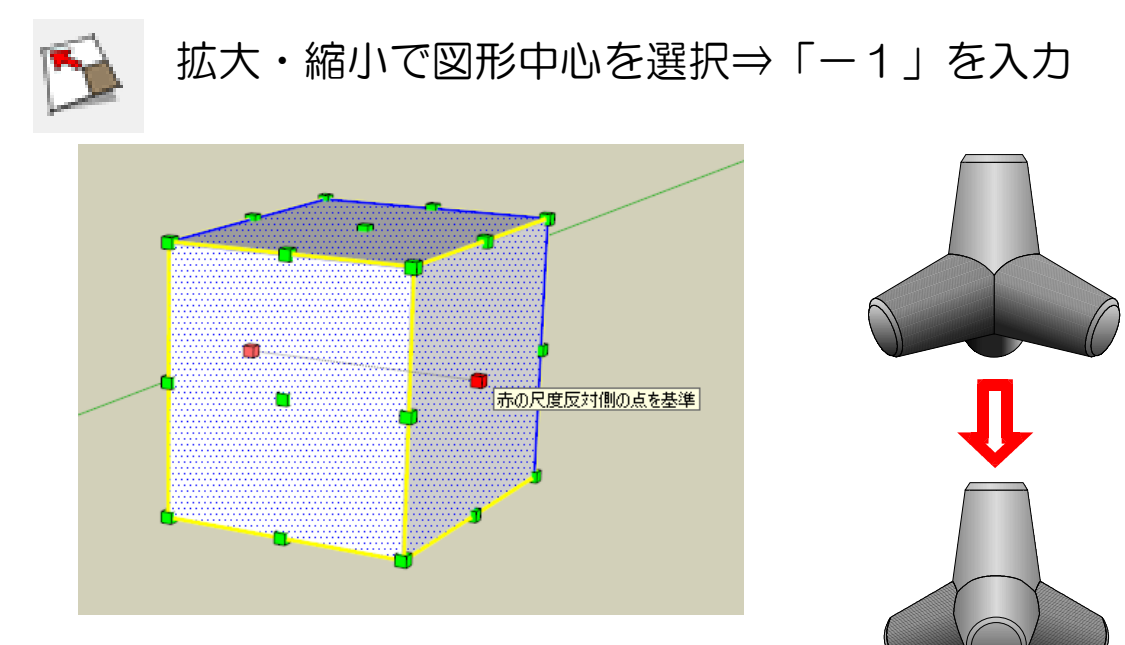

7)線(面の分割・面落し)

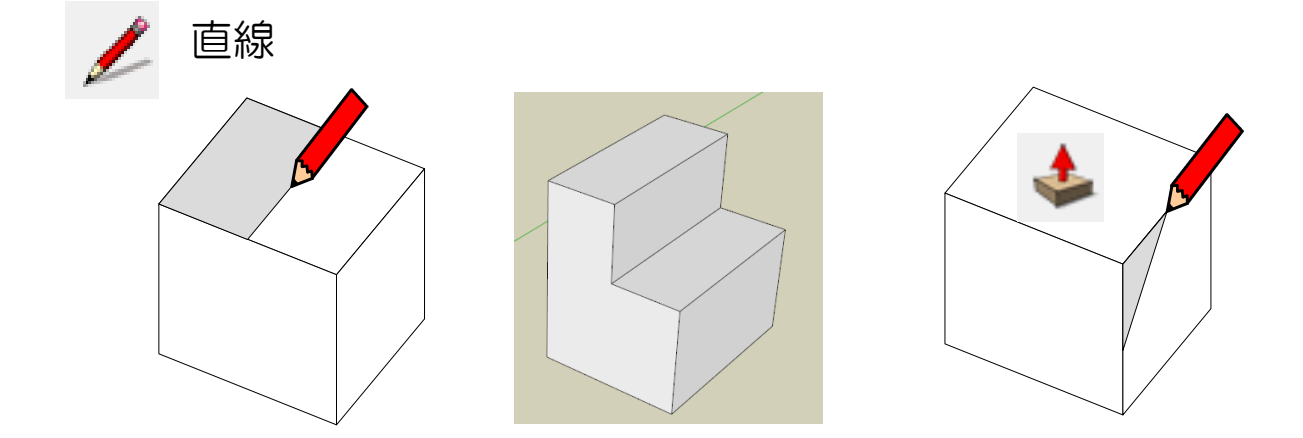

8) オフセット 既定の線に沿って同心円(線)を作成

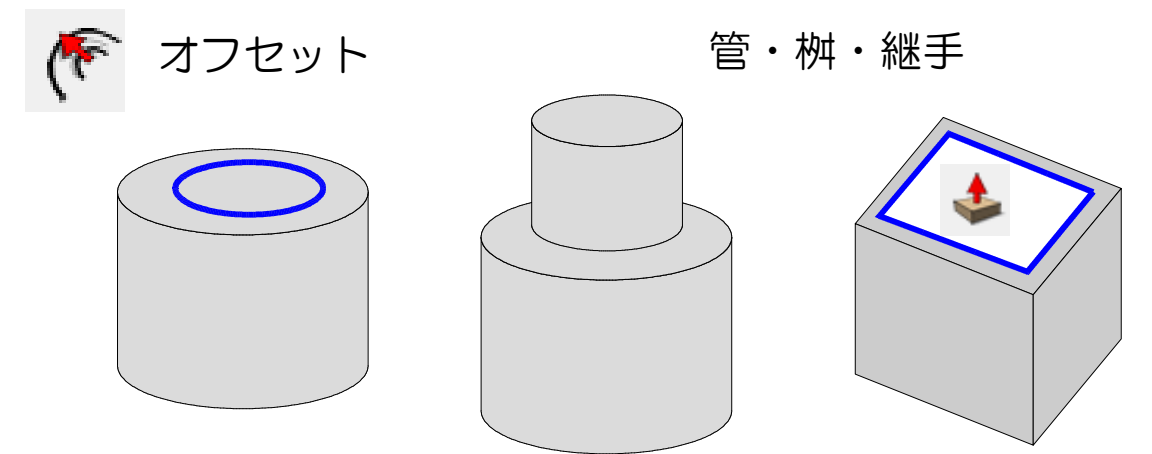

9)円弧(角落し・フィレット)

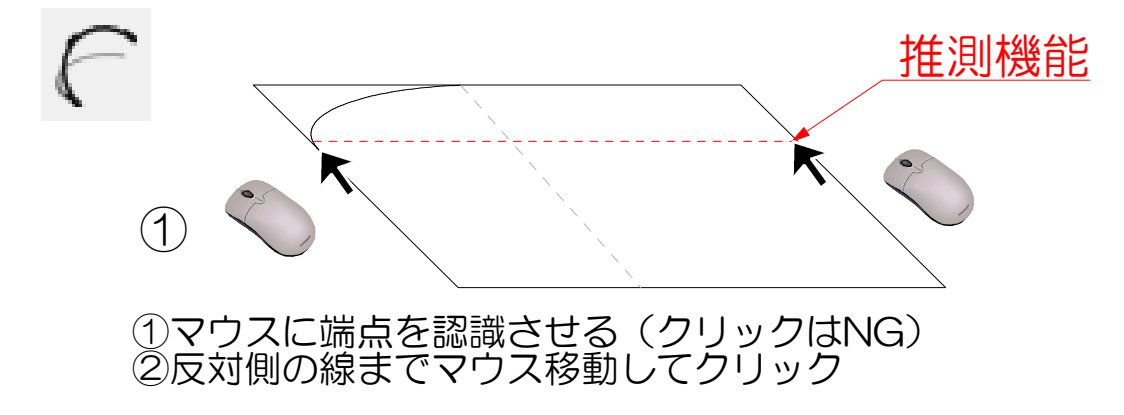

10) その他のアイコン

メジャーを使って仮点設置

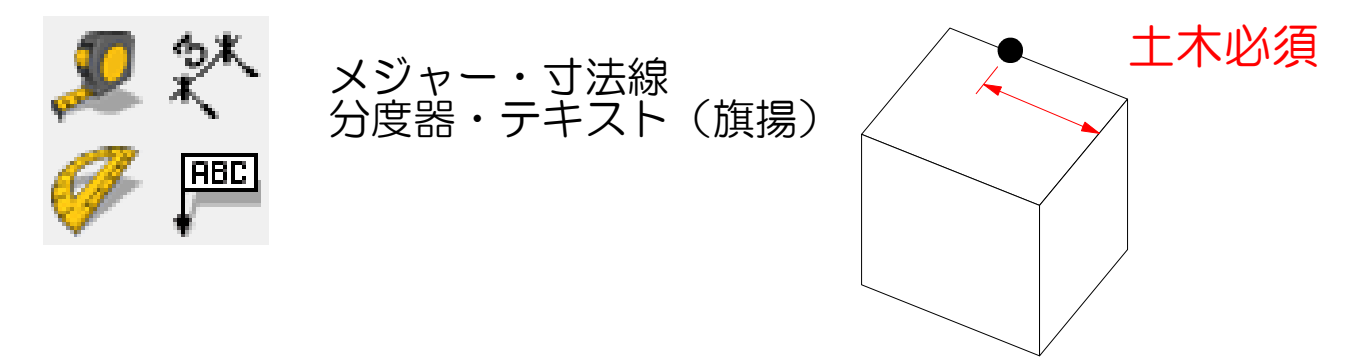

#### 11)練習問題

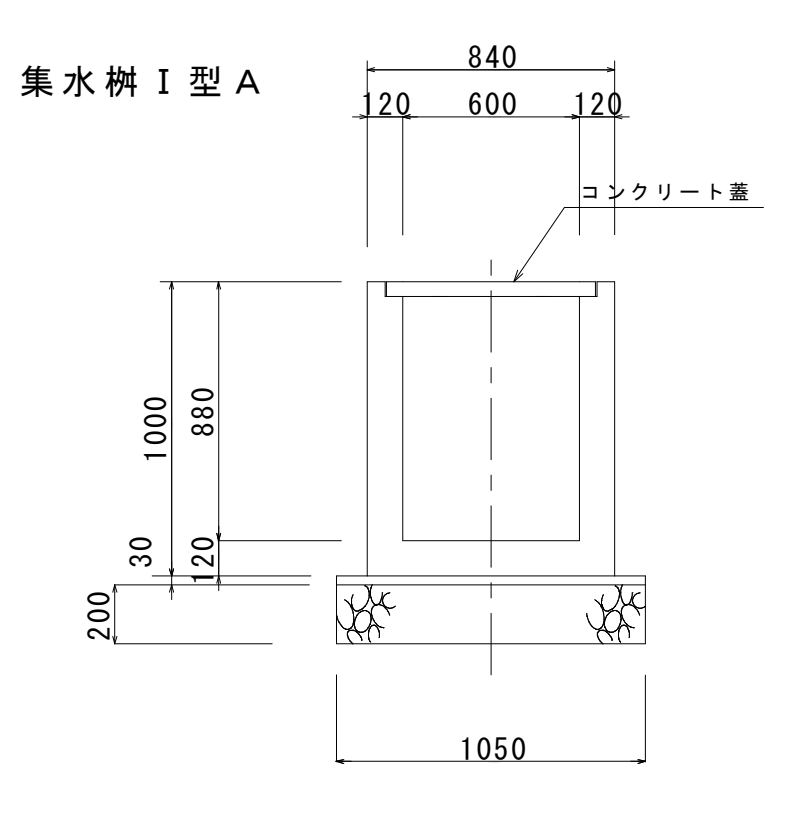

12)マテリアル(着色) 🧭

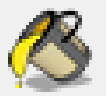

メニューバー「ウィンドウ」⇒「マテリアル」

| 🚀 無題 - SketchUp                                           |                   |                  |
|-----------------------------------------------------------|-------------------|------------------|
| ファイル(E) 編集(E) 表示(⊻) カメラ( <u>C</u> ) 描画( <u>R</u> ) ツール(I) | ウィンドウ( <u>W</u> ) | へ)レプ( <u>H</u> ) |
| k   🖉 🔟 🔵 🦳 🗇 🏈 🖉 🧶 🄙 🏹 🕻                                 | े 🌾 🚯 /           | "Z 🔍 🏹           |
| D D A B B A D A D A B B B B B B B B B B                   | 🛞 🕒 🏠             |                  |

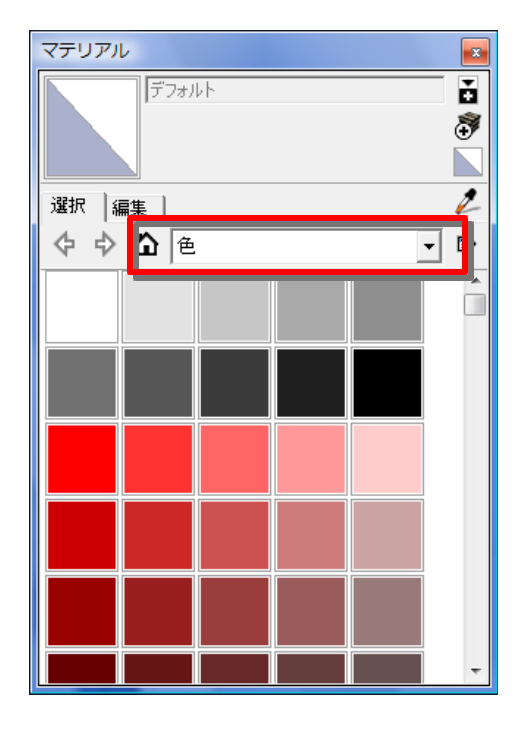

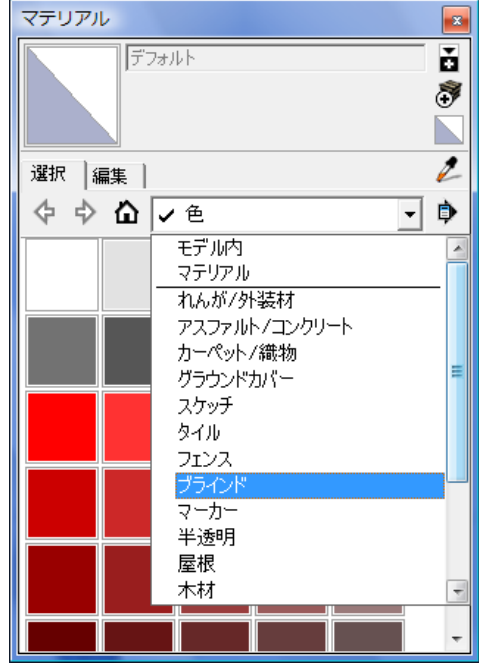

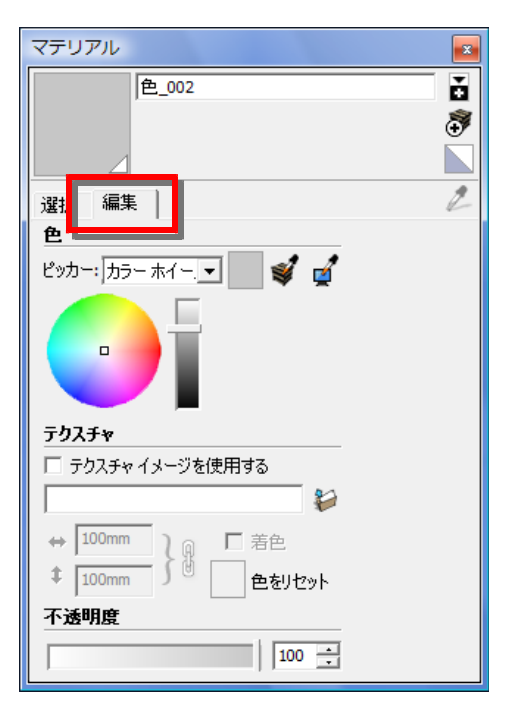

#### 13) サンプルを見る

SAMPLE1

\*\*\*\*\*¥操作マニュアル¥サンプル¥4支線起終点工.skp

SAMPLE2

\*\*\*\*\*¥操作マニュアル¥サンプル¥排泥movie.skp

SAMPLE3

\*\*\*\*\*¥操作マニュアル¥サンプル¥2号水路movie.skp

#### アニメーション再生方法

メニューバー
「表示」⇒「アニメーション」⇒「再生」

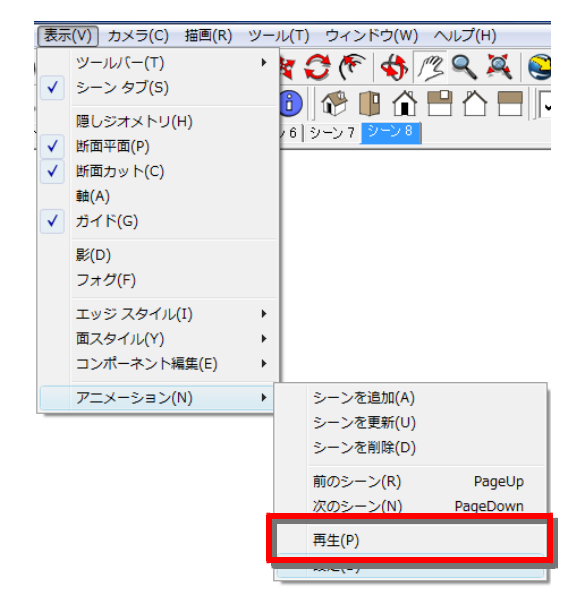

| ニメーション    | インジケータ   |
|-----------|----------|
| アニメーション   | <b>×</b> |
| 11一時停止(P) | ■停止(S)   |
| 10-       |          |

#### ※停止ボタンを押すまでリピートしてます

ここをクリック

14) コンポーネント登録 メニューバー 「ウィンドウ」⇒ 「コンポーネント」

| ウィンドウ(W) ヘルプ(H)<br>モデル情報<br>エンティティ情報<br>コンポーネント |                                                                                                    |
|-------------------------------------------------|----------------------------------------------------------------------------------------------------|
| ✓ スタイル<br>レイヤ<br>アウトライン表示                       | BH クレーン クローラダン ライブラリを開く/作成   ライブラリをお気に入りに追加 ライブラリをお気に入りから削除                                                 |
| シーン<br>影<br>フォグ<br>写真照合                         | ダンプトラッ! ホイルローダ ボンフ車<br>シンプトラッ! ホイルローダ ボンフ車<br>サムネイル - 小<br>サムネイル - 中<br>サムネイル - ナ<br>サムネイル - 大<br>サムネイル - 大 |
| エッジをソフトニング<br>インストラクタ<br>環境設定                   | 作業員 安全施設 杭打ち機 リスト表示   更新(R)                                                                                 |
| ダイアログを隠す<br>Ruby コンソール                          | 澄清関連 ai 装棚被 フンル トッ・<br>その他を取得                                                                               |

## 15) コンポーネントの貼付け

ドラッグ&ドロップでインポートされます

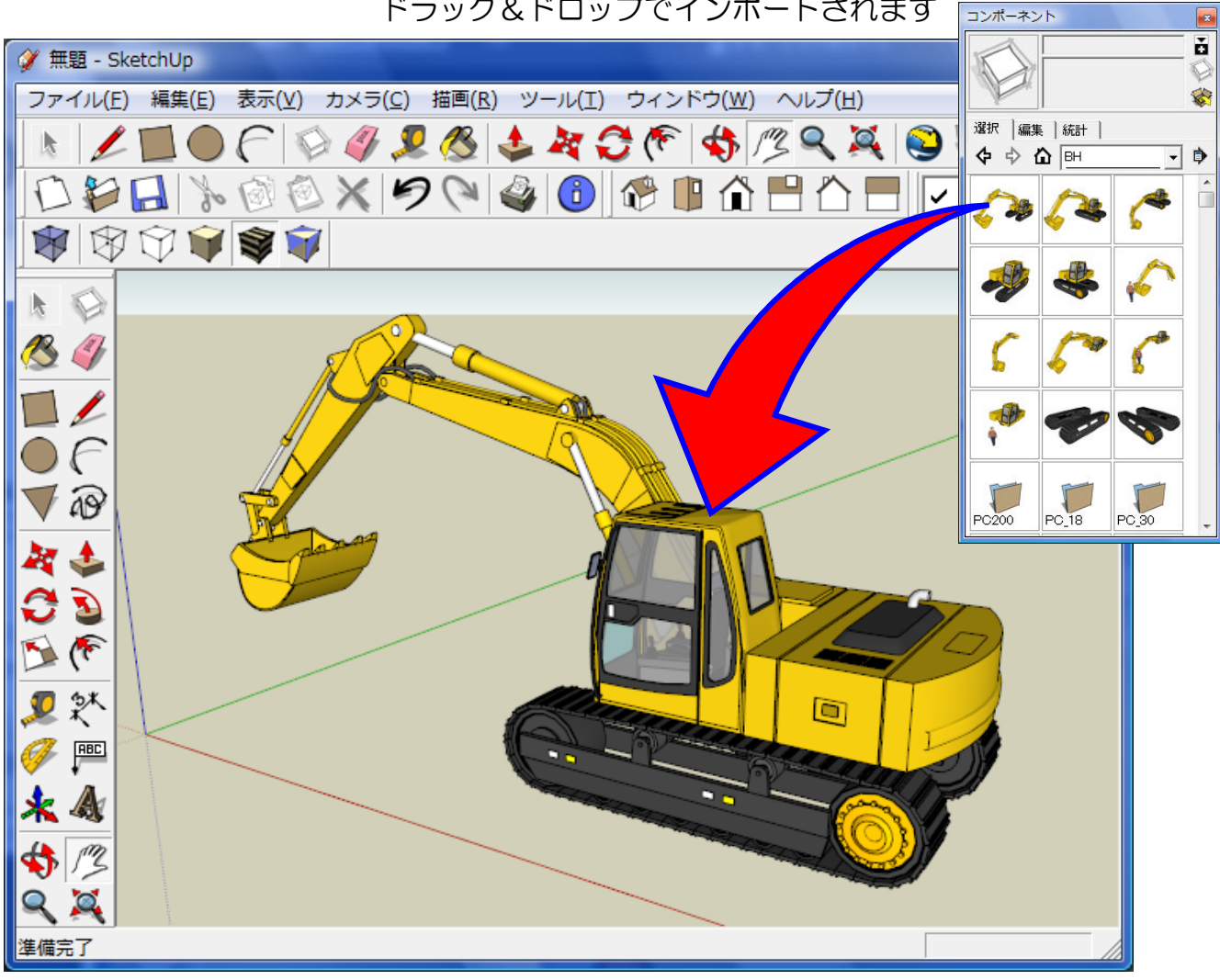

※メニューバー「表示」⇒「エッジスタイル」⇒「外形線」をOFFにする ※場合によってはメニューバー「表示」⇒「軸」もOFFにする

### 16) Excelへの取込

メニューバー「ファイル」⇒「エクスポート」⇒「2Dグラフィック」 JIEPG or PNGを選択

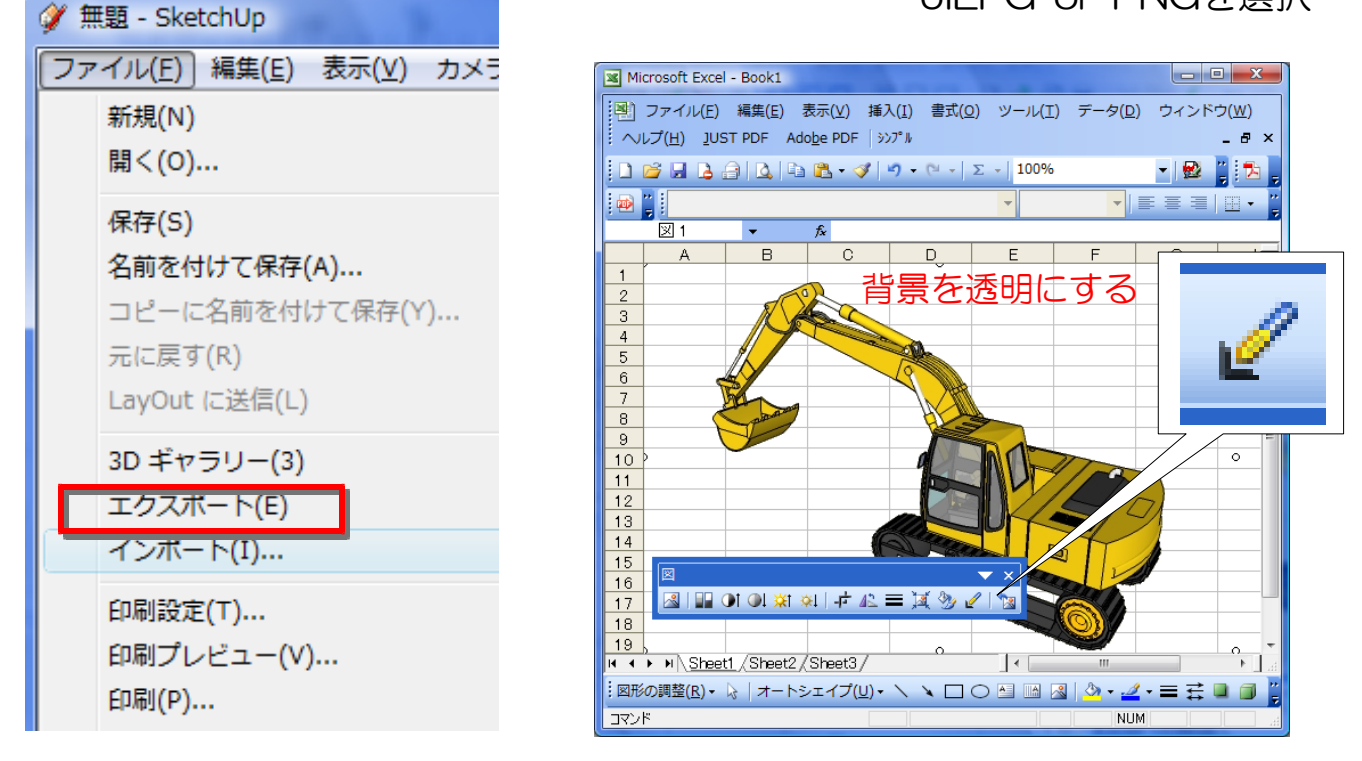

1)レイヤー作成・操作
2)球の作図方法
3)曲線の図形
4)断面図の描画(カットモデル)
5)テクスチャーの張込み
6)画像の取込
7)アニメーションの作成
8)影の設定
9)コンポーネントの取込・変形
10)3Dテキスト
11)CADの取込
12)図形のグループ化
13)図形の合成(交差)
14)スタイルの編集

••••etc

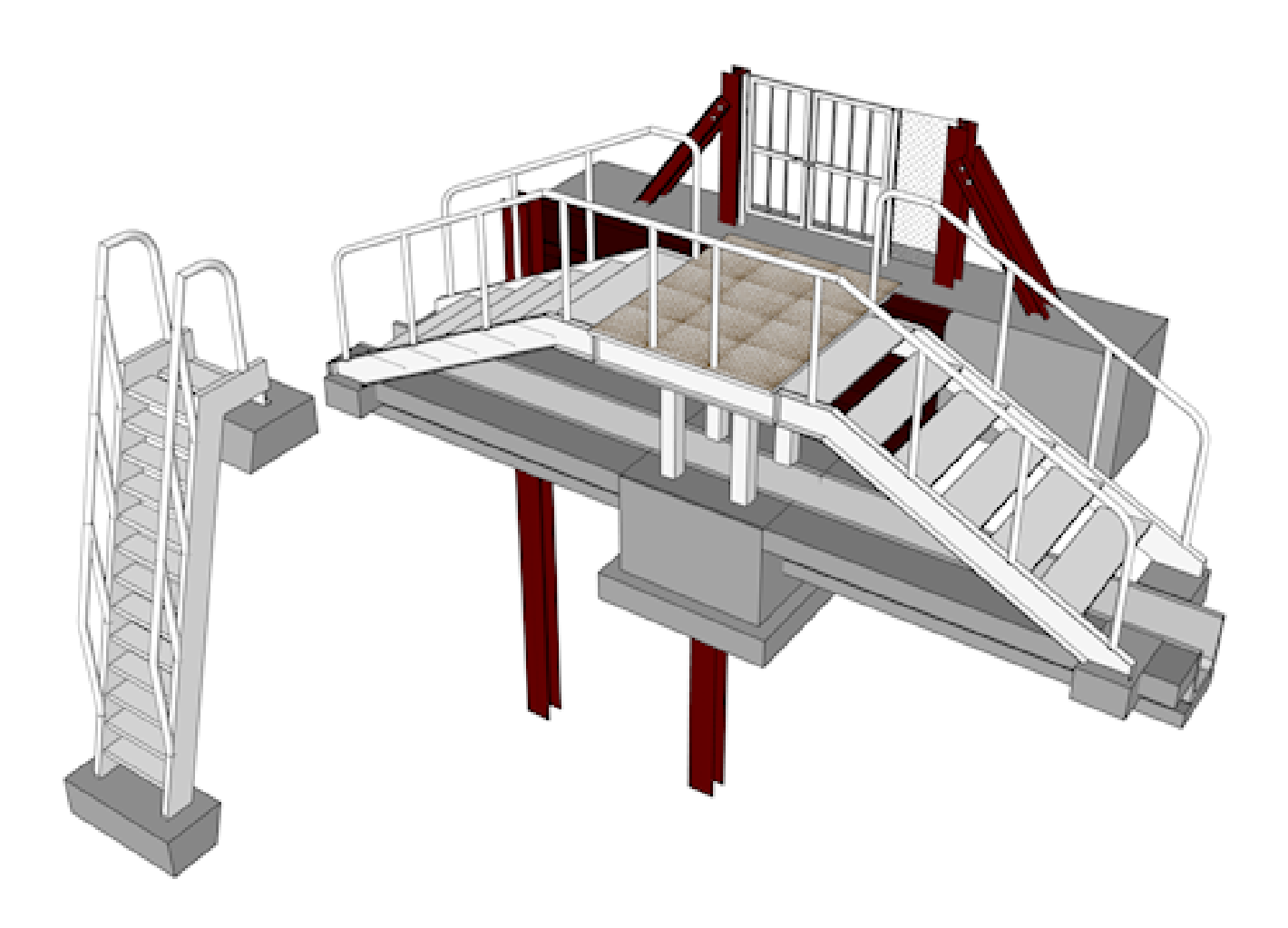

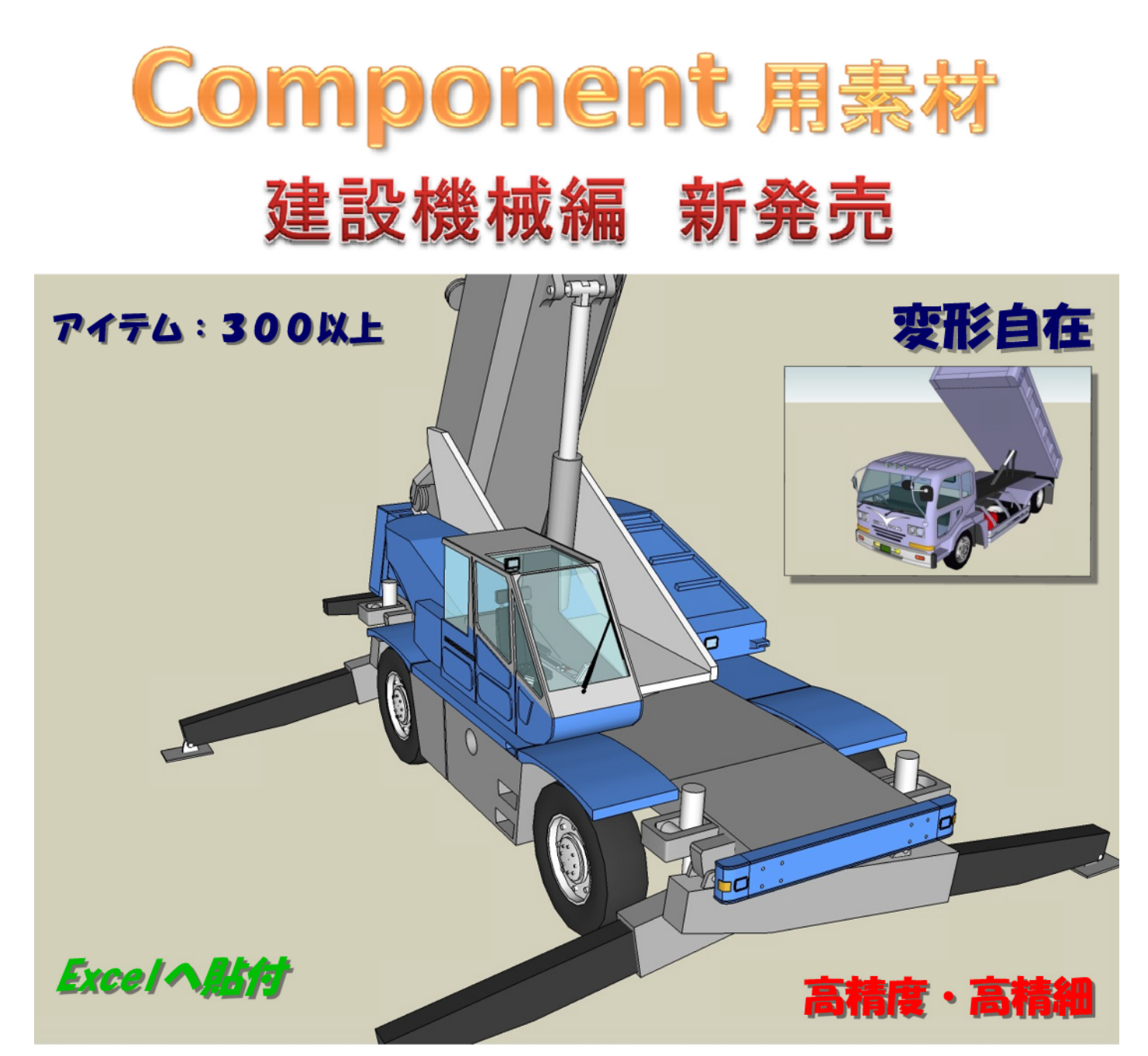

Web・Work 独自作成素材です 追加アイテム作成中(随時補充) ひとえの例

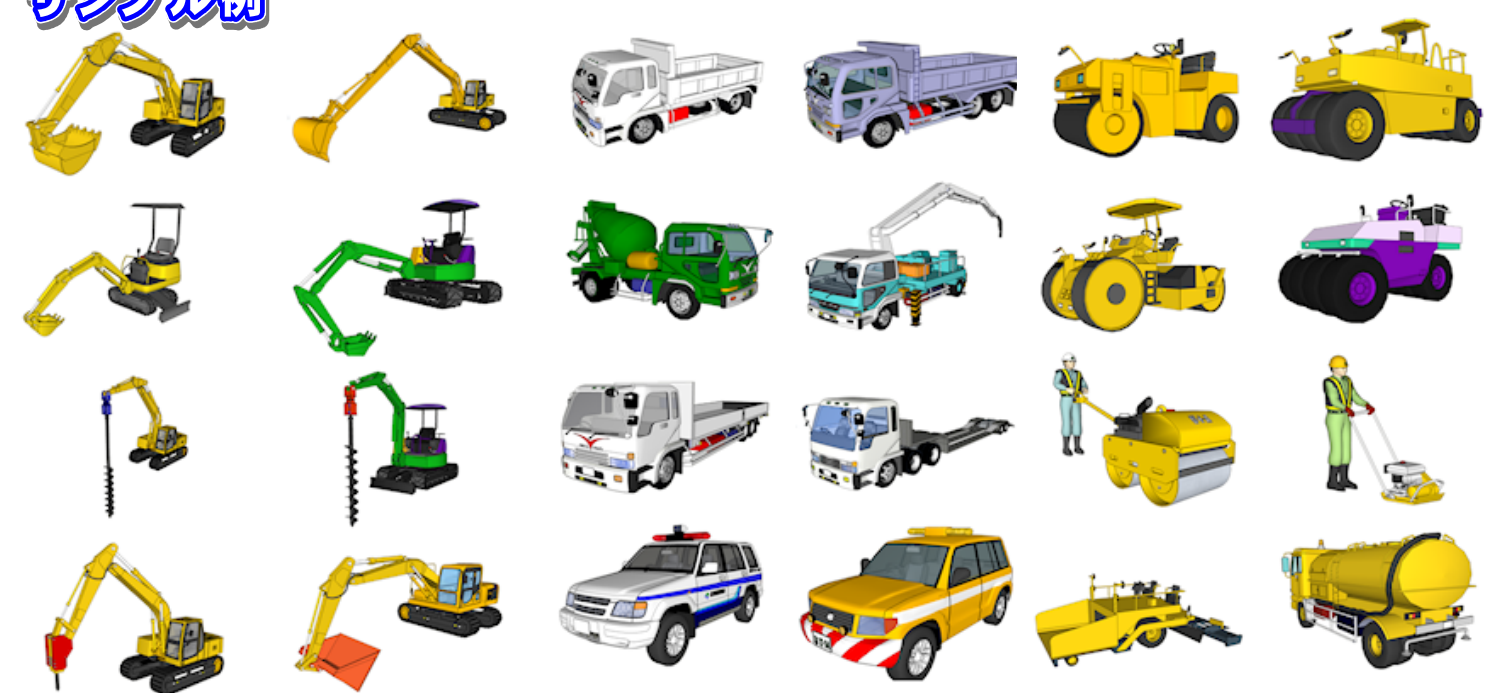